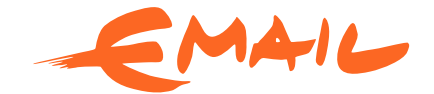

## Jak přejít z Google Workspace na Email Profi?

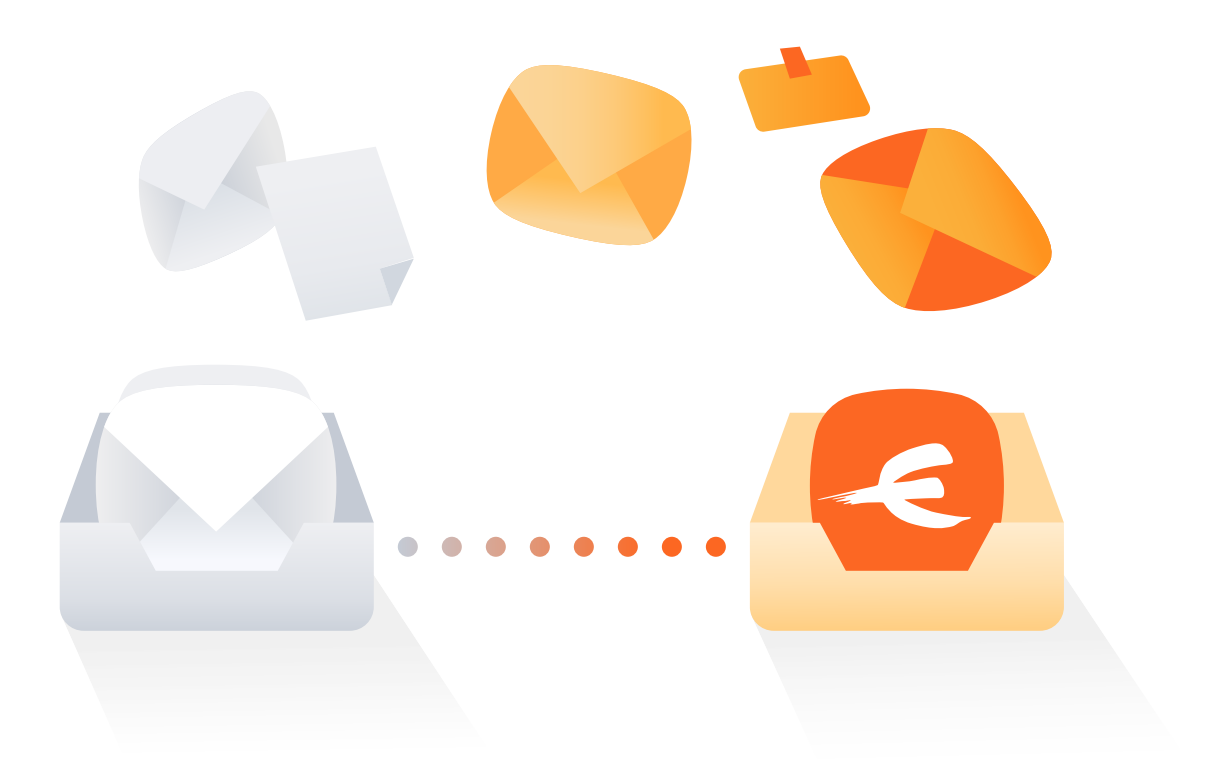

# Co je Email Profi?

Díky službě Email Profi můžete **napojit svou doménu** nebo si **doménu přímo zakoupit** a provozovat e-mailové schránky s vlastní adresou pohodlně na Emailu od Seznamu. Email Profi vám **zjednoduší zřízení, správu i práci s elektronickou poštou**, a to nejen díky dobře známému prostředí.

Služba je **zcela zdarma** (kromě poplatků za samotné zřízení domény). Nabízí neomezený počet schránek i datovou velikost a jednoduchou administraci pro správu schránek s možností vytvářet virtuální adresy či skupiny.

Další výhodou je propojený **Kalendář od Seznamu**, pokročilá antispamová ochrana, **nativní aplikace Email.cz pro iOS i Android** a podpora e-mailových klientů pro počítač, tablet nebo telefon.

## Jak připojit doménu

- 1 Přejděte do administrace Email Profi (https://emailprofi.seznam.cz/)
- 2 Přihlaste se svým Seznam účtem (@seznam.cz, @email.cz nebo @post.cz)
  - pokud účet u Seznamu nemáte, můžete si jej vytvořit
  - účet správce musí být zabezpečen (ověřeným telefonním číslem)

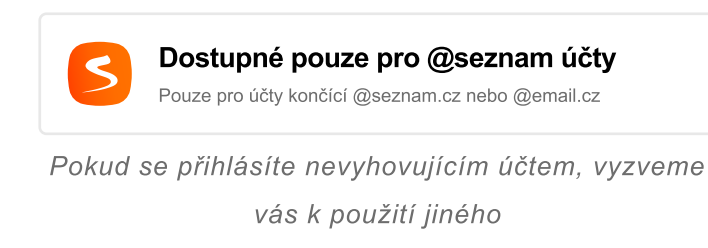

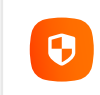

Zabezpečte si svůj účet telefonem Vybraný účet musí mít ověřené telefonní číslo.

Nastavení účtu vás provede procesem zabezpečení

- 3 Jakmile se úspěšně přihlásíte, přejděte do "Přidání domény"
- 4 Zadejte požadovanou **doménu** a organizaci dle potřeby (pokud již nějakou máte)

| Přidejte doménu do svého Emailu Profi                           |        |  |
|-----------------------------------------------------------------|--------|--|
| Nůžete připojit existující doménu, nebo doménu rovnou zakoupit. |        |  |
| Doména                                                          |        |  |
| MojePozadovanaDomena.cz                                         |        |  |
| Omanizace                                                       |        |  |
| Přidat doménu do nové organizace                                | $\sim$ |  |

5 Pokud využíváte Email Profi poprvé, odsouhlaste smluvní podmínky

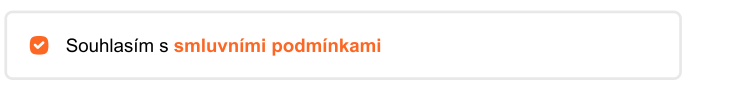

6 Pokud doménu vlastníte (nejčastější případ), vyberte "Vlastním doménu"

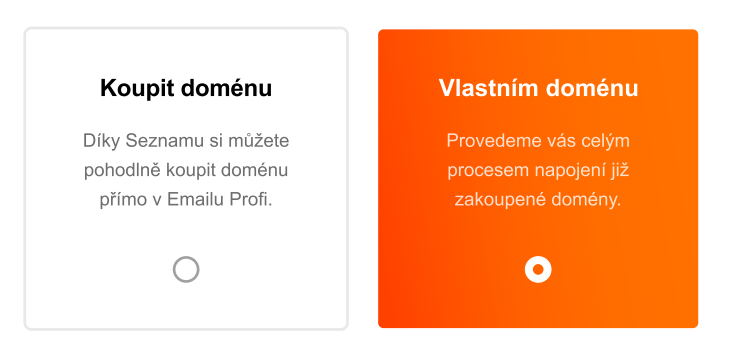

- 7 Správně vyplněný formulář potvrďte na konci stránky tlačítkem "Pokračovat"
- 8 Následující obrazovka popisuje technické napojení domény pomocí **MX záznamů**, které je nutné změnit v **administraci domény**

9 Přejděte do administrace své domény pro změnu současných MX záznamů, které naleznete v sekci "DNS záznamy" – jak postupovat v administraci, najdete v nápovědě svého poskytovatele, nebo vás pomůžeme nasměrovat v naší nápovědě

https://napoveda.seznam.cz/cz/email-profi-nastaveni-mx-zaznamu/

**10** Email Profi se vždy pokusí zobrazit **původní MX záznamy**, které je nutné pro doménu odebrat a **nahradit novými MX záznamy** pro správné fungování

| Smažte stávající MX záznamy<br>Pro správné fungování Seznam Emailu, je nutné odstranit původní data. |     | data. |
|----------------------------------------------------------------------------------------------------|-----|-------|
| MX záznamy k odebrání                                                                                |     |       |
| data                                                                                                 | typ | pref  |
| 2a3cc3c040b13c30.mx1-server.poskytovatel.cz                                                          | mx  | 5     |
| 2a3cc3c040b13c30.mx2-server.poskytovatel.cz                                                          | mx  | 10    |

Příklad původních MX záznamů pro odebrání, které naleznete ve správě své domény

| Nastavte nové MX záznamy<br>Vložením nových dat dojde k ověření domény na poštovníc | ch servere | ech. |
|-------------------------------------------------------------------------------------|------------|------|
| Požadované MX záznamy                                                               |            |      |
| data                                                                                | typ        | pref |
| 2a3cc3c040b13c30.mx1.emailprofi.seznam.cz                                           | mx         | 10   |
| 2a3cc3c040b13c30.mx2.emailprofi.seznam.cz                                           | mx         | 20   |

Příklad nových MX záznamů, které je nutné nastavit ve správě domény

- 11 Pokud máte **správně nastavené MX záznamy**, tlačítkem "**Pokračovat dále**" otevřete sledovací obrazovku procesu napojení.
- 12 Až se **propíšou změny MX záznamů** na serverech (obvykle **během několika hodin**), bude napojení dokončené a připravené k založení první e-mailové schránky.

### Vytvoření první e-mailové schránky

1 Vyplňte všechny požadované informace a pro přenesení e-mailů z původní schránky na Google Workspace zvolte v možnostech přenesení dat "Přeji si přenést e-maily z jiné schránky" a poté klikněte na tlačítko "Pokračovat"

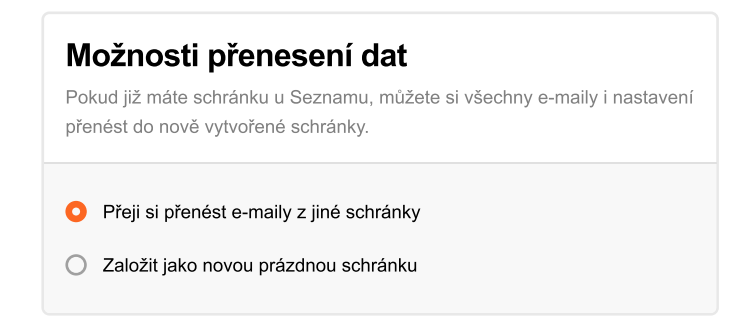

2 Na stránce pro importování do schránky vyplňte původní (zdrojovou) e-mailovou schránku provozovanou na Google Workspace a opět zvolte "Pokračovat"

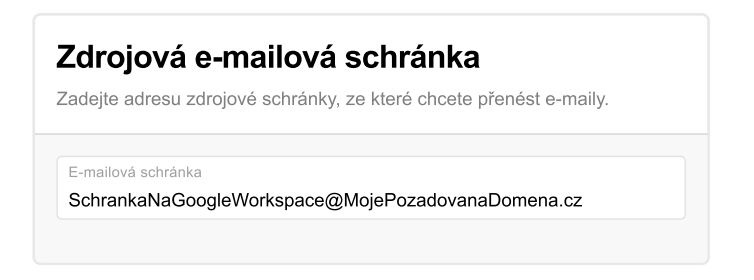

3 Pro další krok je nutné vygenerovat tzv. heslo aplikace, které získáte ve správě účtu Google (dané zdrojové schránky)

https://myaccount.google.com/apppasswords

4 Stránka bude vyžadovat **přihlášení do zdrojové schránky** a poté z možností zvolte:

Vyberte aplikaci: **Pošta** Vyberte zařízení: **Jiné** 

| <ul> <li>← Hesla aplikací</li> </ul>                                                                                                    |                                                     |
|----------------------------------------------------------------------------------------------------|-----------------------------------------------------|
| Hesla aplikací vám umožní přihlašovat se k účtu Google z aplikací v zaříze<br>dvoufázové ověření. Heslo bude třeba zadat pouze jednou, takže si ho ner<br>informace | eních, která nepodporují<br>nusíte pamatovat. Další |
| Nemáte žádná hesla aplikace.<br>Vyberte aplikaci a zařízení, pro které chcete vygenerovat heslo aplika                                                              | ce.                                                 |
| Vyberte aplikaci 💌 Vyberte zařízení 💌                                                                                                    |                                                     |
|                                                                                                    | VYGENEROVAT                                         |

5 Zvolte si název (například "Přesun dat") a pokračujte tlačítkem "VYGENEROVAT"

| •                                                         |                                                                           |                                                                                              |
|-----------------------------------------------------------|---------------------------------------------------------------------------|----------------------------------------------------------------------------------------------|
| sla aplikací vám umož<br>oufázové ověření. Hesl<br>ormace | ní přihlašovat se k účtu Google z a<br>o bude třeba zadat pouze jednou, 1 | plikací v zařízeních, která nepodporují<br>akže si ho nemusíte pamatovat. <mark>Další</mark> |
| Nemáte žádná hesla                                        | aplikace.                                                                 |                                                                                              |
| Vyberte aplikaci a za                                     | řízení, pro které chcete vygenerova                                       | at heslo aplikace.                                                                           |
|                                                           | ×                                                                         |                                                                                              |
| Přesun dat                                                |                                                                           |                                                                                              |

#### 6 Zkopírujte získané Heslo aplikace pro zařízení na žlutém poli a klikněte na "HOTOVO"

| Bylo vygenerováno heslo aplikace           |                                                                                                    |
|--------------------------------------------|----------------------------------------------------------------------------------------------------|
|                                            | Heslo aplikace pro zařízení                                                                                                    |
|                                            | abcd efgh ijkl mnop                                                                                                    |
| Email<br>securesally@gmail.com<br>Password | Návod k použití<br>V aplikaci nebo zařízení, které chcete nastavit,<br>přejděte do nastavení účtu Google. Nahraďte<br>heslo výše zobrazeným heslem o délce 16<br>znaků.<br>Stejně jako běžné heslo, i toto heslo aplikace<br>vám poskytne neomezený přístup k účtu<br>Google. Toto heslo si nemusíte pamatovat.<br>Proto si jej nezapisujte, ani jej nikomu<br>nesdělujte. |
|                                            | нотоvо                                                                                                    |

Zobrazené heslo na obrázku je pouze ilustrativní

- 7 Vraťte se **zpět do Email Profi** pro dokončení procesu
- 8 Vložte heslo vygenerované v předchozích krocích do pole **Heslo do schránky** a zapněte volbu "**Použít pokročilé nastavení připojení**", kde bude nutné zadat patřičné údaje

| Zdrojová e-mailová schránka<br>Zadejte adresu zdrojové schránky, ze které chcete přenést e-maily. |                                                         |
|---------------------------------------------------------------------------------------------------|---------------------------------------------------------|
| E-mailová schra<br>PuvodniSchi                                                                    | <sup>anka</sup><br>ankaNaGsuite@MojePozadovanaDomena.cz |
| Heslo do schrá                                                                                    | nky                                                     |
| Použít                                                                                            | pokročilé nastavení připojení                           |

9 Do sekce Nastavení připojení vyplňte následující údaje:

Adresa IMAP serveru: **imap.gmail.com** Vyžaduje zabezpečení SSL: **Ano** Port: **993** 

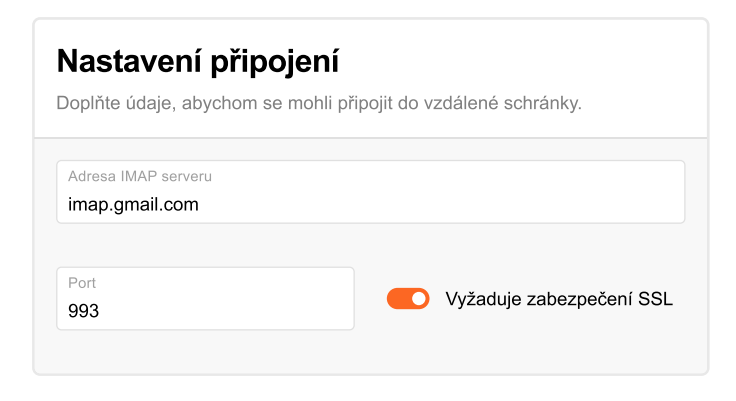

10 Přenesení dat dokončíte tlačítkem "Zahájit importování"

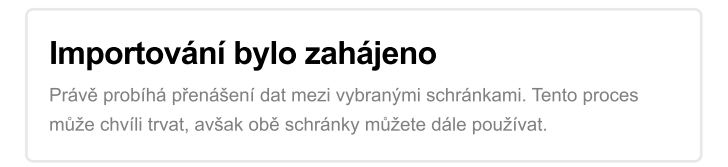

- 11 Jakmile bude importování dokončené, **objeví se** po přihlášení v nově vytvořené schránce **e-maily z vaší původní schránky** na Google Workspace
- 12 Proces vytvoření a přenosu e-mailů **můžete opakovat pro každou schránku**, kterou budete chtít přesunout z Google Workspace do Email Profi

### Nepovinné kroky

- 1 Po přesunu všech požadovaných e-mailových schránek do Email Profi můžete odebrat jednotlivé schránky v Google Workspace nebo smazat celý účet organizace
- 2 Přejděte do administrace Google Workspace (https://admin.google.com/)

**Cesta**: Domovská stránka > Nastavení účtu > Správa účtů > Smazat účet (pokud je aktivní předplatné, budete vyzvání ke zrušení)

Upozornění – smazání účtu na Google Workspace je nevratná akce

## První kroky po přechodu

## Webové prostředí

Email Profi – https://emailprofi.seznam.cz

Seznam Email – https://email.seznam.cz

🜐 Seznam Kalendář – https://kalendar.seznam.cz

### **Protokoly pro klienty**

#### Server pro příchozí poštu

IMAP (Internet Message Access Protocol)
Adresa: imap.seznam.cz
Port: 993 (šifrované spojení SSL)
Uživatel: vytvořená e-mailová adresa

#### Server pro kalendář

CalDAV protokol Adresa: **caldav.seznam.cz** Uživatel: vytvořená e-mailová adresa

#### Server pro odchozí poštu

SMTP (Simple Mail Transfer Protocol) Adresa: **smtp.seznam.cz** Port: **465** (šifrované spojení SSL) Uživatel: vytvořená e-mailová adresa

#### Server pro kontakty

CardDAV protokol Adresa: **carddav.seznam.cz** Uživatel: vytvořená e-mailová adresa

### Aplikace

Email.cz E-mail na celý život

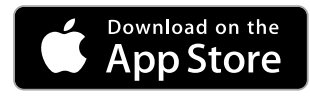

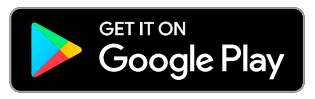